# **Bill Group Setup**

Last Modified on 07/17/2025 3:02 pm PDT

### Pathway: Setup > Accounting > Bill Group

Bill Groups establish the billing settings an account will follow and are assigned when an account is created. Because accounts may share the same billing criteria, a Bill Group can be assigned to multiple accounts.

| BILL GR | BILL GROUP SETUP SACCOUNTING > BILL GROUP |     |                          |      |        |         |           |                  |        |                                |                      |        |
|---------|-------------------------------------------|-----|--------------------------|------|--------|---------|-----------|------------------|--------|--------------------------------|----------------------|--------|
| •       | DIVISION                                  | All | ~                        | TYPE | All    | *       |           |                  |        |                                |                      | Q      |
| ID      |                                           |     | NAME                     | DI   | VISION | TYPE    | FREQUE    | NCY INVOICE FO   | ORMAT  | NOTIFICATION TEMPLATE          | INVOICE EMAIL FROM   | ACTIVE |
| 1       |                                           |     | COR-Q1-JAN-APR-JUL-OCT   | С    | ORPUS  | Advance | Quarte    | rly Format       | 17     | @@division.dbaname;; Invoice # | billing@navusoft.com | Yes    |
| 10      |                                           |     | DAY-Q1-JAN-APR-JUL-OCT   | D    | AYTON  | Advance | Quarte    | erly Navu Base P | rodu   | @@division.dbaname;; Invoice # | billing@navusoft.com | Yes    |
| 11      |                                           |     | DAY-Q2-FEB-MAY-AUG-NOV   | D    | AYTON  | Advance | Quarte    | erly Old Form    | at 17  | @@division.dbaname;; Invoice # | billing@navusoft.com | Yes    |
| 112233  |                                           |     | Test                     | D    | AYTON  | Arrears | Every 2 V | Veeks FCC Invoi  | ice 1  |                                |                      | No     |
| 12      |                                           |     | DAY-Q3-MAR-JUN-SEP-DEC   | D    | AYTON  | Advance | Quarte    | rly Approved S   | tora   | @@division.dbaname;; Invoice # | billing@navusoft.com | Yes    |
| 1222313 | 3                                         |     | Test 2                   | Q    | AWASTE | Advance | Mont      | nly AJM Invo     | vice 1 | @@division.dbaname;; Invoice # | billing@navusoft.com | Yes    |
| 13      |                                           |     | DAY-RESI MONTHLY ADVANCE | D    | AYTON  | Advance | Mont      | nly Navu Base P  | rodu   | @@division.dbaname;; Invoice # | billing@navusoft.com | Yes    |
| 14      |                                           |     | DAY-COMM MONTHLY ADVANC  | E D  | AYTON  | Advance | Mont      | nly Direct Waste | e Inv  | @@division.dbaname;; Invoice # | billing@navusoft.com | Yes    |
| 15      |                                           |     | DAY-COMM MONTHLY ARREAR  | s d  | AYTON  | Arrears | Mont      | nly E360 Invo    | oice4  | @@division.dbaname;; Invoice # | billing@navusoft.com | Yes    |
| 16      |                                           |     | DAY-COMM MONTHLY CURRENT | T D  | AYTON  | Arrears | Mont      | nly Jetaway Sca  | le In  | @@division.dbaname;; Invoice # | billing@navusoft.com | Yes    |
| 17      |                                           |     | DAY-ROLF BI-WEEKLY       | D    | AYTON  | Arrears | Twice a n | onth Delta Waste | e Inv  | @@division.dbaname;; Invoice # | billing@navusoft.com | Yes    |
| 18      |                                           |     | DAY-ROLF MONTHLY         | D    | AYTON  | Arrears | Mont      | nly Format       | 17     | @@division.dbaname;; Invoice # | billing@navusoft.com | Yes    |
| 19      |                                           |     | DAY-ROLF LIBERTY         | D    | AYTON  | Arrears | Mont      | nly Format       | 17     | @@division.dbaname;; Invoice # | billing@navusoft.com | Yes    |
| 2       |                                           |     | COR-RESI MON CURRENT     | C    | ORPUS  | Arrears | Mont      | nly Format       | 17     | @@division.dbaname;; Invoice # | billing@navusoft.com | Yes    |
| 20      |                                           |     | DAY-MANUAL INVOICES      | C    | ORPUS  | Arrears | Mont      | nly Format       | 17     | @@division.dbaname;; Invoice # | billing@navusoft.com | Yes    |
| 21      |                                           |     | DAY-CREDIT HOLD          | D    | AYTON  | Arrears | Mont      | nly Format       | 17     | @@division.dbaname;; Invoice # | billing@navusoft.com | Yes    |
| 22      |                                           |     | DAY-BAD DEBT \ INACTIVE  | D    | AYTON  | Arrears | Mont      | nly Format       | 17     | @@division.dbaname;; Invoice # | billing@navusoft.com | Yes    |
| 23      |                                           |     | HOU-COMMERCIAL ARREARS   | н    | OUSTON | Arrears | Mont      | nly Delta Waste  | e Inv  | @@division.dbaname;; Invoice # | billing@navusoft.com | Yes    |
| 24      |                                           |     | HOU-RO ARREARS           | н    | OUSTON | Arrears | Mont      | nly Tiger Sanita | tion   | @@division.dbaname;; Invoice # | billing@navusoft.com | Yes    |
| 25      |                                           |     | HOU-MANUAL INVOICES      | н    | OUSTON | Arrears | Mont      | nly Format       | t 9    | @@division.dbaname;; Invoice # | billing@navusoft.com | Yes    |
| 26      |                                           |     | HOU-Q1-JAN-APR-JUL-OCT   | н    | OUSTON | Advance | Quarte    | rly Format       | 11     | @@division.dbaname;; Invoice # | billing@navusoft.com | Yes    |
| 27      |                                           |     | HOU-Q2-FEB-MAY-AUG-NOV   | н    | OUSTON | Advance | Quarte    | rly              |        | @@division.dbaname;; Invoice # | billing@navusoft.com | Yes    |
| 28      |                                           |     | HOU-Q3-MAR-JUN-SEP-DEC   | н    | OUSTON | Advance | Quarte    | rly              |        | @@division.dbaname;; Invoice # | billing@navusoft.com | Yes    |
| 29      |                                           |     | BULK EMAIL               | Q    | AWASTE | Arrears | Mont      | nly Format       | 17     |                                | billing@navusoft.com | No     |
| 3       |                                           |     | COR-COMM MON ADVANCE     | С    | ORPUS  | Advance | Mont      | nly Format       | 15     | @@division.dbaname;; Invoice # | billing@navusoft.com | Yes    |

### Permission

The following permission is required to view and edit in the Bill Group Setup screen:

| Permission Name | Permission ID      |
|-----------------|--------------------|
| 22              | Setup \ Accounting |

## **Bill Group: Settings**

The Settings tab captures the billing details specific to the Bill Group and the accounts it will be assigned to.

| ADD BILL GROUP                 |         |                                          |                     |  |  |  |  |
|--------------------------------|---------|------------------------------------------|---------------------|--|--|--|--|
| Settings Notifications         |         |                                          |                     |  |  |  |  |
| ID                             |         | INVOICE EMAIL FROM                       |                     |  |  |  |  |
| ACTIVE                         | Yes 💌   | PRINT SEQUENCE                           | Invoice Number 👻    |  |  |  |  |
| NAME                           |         | INVOICE LOGO                             | Select Image BROWSE |  |  |  |  |
| DIVISION                       | - × (8) | UPLOADED INVOICE LOGO                    |                     |  |  |  |  |
| ТҮРЕ                           | •       | INVOICE LOGO 2                           | Select Image BROWSE |  |  |  |  |
| FREQUENCY                      | •       | UPLOADED INVOICE LOGO 2                  |                     |  |  |  |  |
| INVOICE FORMAT                 | •       | WORK ORDER HEADER TEXT                   |                     |  |  |  |  |
| BILLING EXPORT FORMAT          | ~       | SURCHARGE HEADER TEXT                    |                     |  |  |  |  |
| CUSTOMER PORTAL URL            |         | FINANCE CHARGES TEXT                     | Finance Charges     |  |  |  |  |
| INVOICE MESSAGE                |         | BILLING AUTO PAY PROCESS DATE            | - × (8)             |  |  |  |  |
|                                |         | SCHEDULED AUTO PAY TIME                  | 12:00 AM 👻          |  |  |  |  |
|                                |         | PAPER BILL FEE CHARGE CODE               | - 🛞                 |  |  |  |  |
|                                |         | PAPER BILL FEE (PER INVOICE)             |                     |  |  |  |  |
|                                |         | MINIMUM INVOICE AMOUNT TO BE NOTIFIED    | 0.00                |  |  |  |  |
| MESSAGE DUE IN PAST 01-90 DAYS |         | MINIMUM ACCOUNT BALANCE TO BE NOTIFIED   | 0.00                |  |  |  |  |
| MESSAGE DUE IN PAST 91 DATS    |         | ONE INVOICE PER                          | Disabled 👻          |  |  |  |  |
|                                |         | DISABLE AUTOMATIC BILLING BATCH CREATION | No 👻                |  |  |  |  |
|                                |         |                                          |                     |  |  |  |  |
|                                |         | SAVE                                     |                     |  |  |  |  |

## Settings Field Descriptions

| Fields                  | Descriptions                                                                                                    |
|-------------------------|----------------------------------------------------------------------------------------------------|
| ID                      | The ID for the Bill Group.                                                                                                    |
| Required                | Alphanumeric, 10 character limit                                                                                                    |
| Active<br>Required      | <ul> <li>Controls if the Bill Group is available for selection when accounts are added or edited.</li> <li>Yes = Active</li> <li>No = Inactive</li> </ul>                                                                             |
| Name<br>Required        | Name of the Bill Group.                                                                                                    |
| Division                | Controls if the Bill Group is division specific, or available to all divisions.<br>*In Billing, if a billing batch includes a bill group without a specified division, there is an<br>option to omit divisions.                       |
| <b>Type</b><br>Required | <ul> <li>Indicates if accounts assigned the Bill Group are billed in advance or behind.</li> <li>Advance - Bill ahead for pending services.</li> <li>Arrears - Bill after service is complete.</li> </ul>                             |
| Frequency<br>Required   | Determines the billing frequency accounts assigned to the Bill Group will follow.<br>In order to invoice, the UOM for the Service Code needs to match the<br>frequency.<br>Related Documentation: Anniversary 4 Week Billing (28 Day) |

| Invoice Format                   | Identifies the invoice format accounts assigned to the Bill Group will receive.                                                                                                    |
|----------------------------------|----------------------------------------------------------------------------------------------------|
| Billing Export Format            | Select Export format for multiple invoices to export and to be sent out.                                                                                                    |
| Customer Portal URL              | Field to enter a unique Account Portal URL for accounts assigned to the Bill Group.                                                                                                    |
| Invoice Message                  | Message content entered here will display on invoices of supported formats.                                                                                                    |
| Message Due In:                  | Enter a custom message into the Message Due fields that will display on invoices                                                                                                    |
| Past 1- 30 Days                  | of supported formats.                                                                                                    |
| Past 30 - 60 Days                |                                                                                                    |
| Past 61 - 90 Days                |                                                                                                    |
| Past 91 Days                     |                                                                                                    |
| Custom 1 & 2                     | Custom message that will be sent out with notification for the first and then second past du warning.                                                                                                    |
| Invoice Email From               | The Email correspondence that will display on invoices for accounts belonging to the Bill Group.                                                                                                    |
| Print Sequence                   | The order in which the Invoices should be organized to print.                                                                                                    |
| Invoice Logo                     | The logo that will display on invoices for accounts belonging to the Bill Group.                                                                                                    |
| Uploaded Invoice<br>Logo         | Displays an image of the logo.                                                                                                    |
| Invoice Logo 2                   | If supported by the invoice format, option to add a second logo to the invoice for the bill group.                                                                                                    |
| Uploaded Invoice<br>Logo 2       | Displays an image of Logo 2.                                                                                                    |
| Work Order Header<br>Text        | If supported by the invoice format, Work Order text entered here will display on the invoice for accounts of the bill group.                                                                                                    |
| Surcharge Header<br>Text         | If supported by the invoice format, Surcharge Header text entered here will display on the invoice for the accounts of the bill group.                                                                                                    |
| Finance Charges Text             | If supported by the invoice format, displays the Finance Charge text on the invoice for accounts of the bill group.                                                                                                    |
| Billing Auto Pay<br>Process Date | <ul> <li>Controls when auto pay processing is run.</li> <li>Process Immediately - Processes the payment once all fields have been completed and saved.</li> <li>Invoice Date - Payment is processed the same day the invoice was generated.</li> <li>10 Days After Invoice Date - Payment is processed 10 days after the Invoice was generated.</li> </ul> |
| Scheduled Auto Pay               | The time of day auto pay is processed for accounts belonging to the bill group.                                                                                                    |
| Time                             | Recommended to be set before Credit Card Settlement time.                                                                                                    |

| Paper Bill Fee Charge<br>Code                  | The charge code that displays on the invoice and on the customer service screen for paper billing. Paper billing is enabled once a charge code has been selected and a Paper Bill Fee amount entered.                                                                                                    |
|------------------------------------------------|----------------------------------------------------------------------------------------------------|
| Paper Bill Fee (Per<br>Invoice)                | The amount that will be automatically applied to the invoice for paper billing.<br>Paper billing is enabled once a charge code has been selected and a Paper Bill Fee<br>amount entered.                                                                                                    |
| Minimum Invoice<br>Amount To Be<br>Notified    | The minimum amount required for an invoice to print or email.                                                                                                    |
| Minimum Account<br>Balance To Be<br>Notified   | The minimum account balance required to send automatic past due notifications.                                                                                                    |
| One Invoice Per                                | <ul> <li>Establishes a default setting for the bill group to control how invoices are billed.</li> <li>Options include: <ul> <li>Disabled</li> <li>PO Number - creates one invoice for each purchase order.</li> <li>Work Order Number - creates one invoice for each completed work order.</li> </ul> </li> </ul> |
| Disable Automatic<br>Billing Batch<br>Creation | Option to disable the system from creating a new billing batch after a batch has been marked complete.                                                                                                    |

# **Bill Group: Notifications**

From the Notifications tab, assign notification templates and control when notifications are issued to accounts belonging to the Bill Group.

Account contacts will receive a past due notification if the following conditions are met:

- 1. The past due amount for an account is in an aging bucket that corresponds with the notification's Days entered value.
- 2. The account has yet to receive a notification using the identical template within the last 30 days.
  - Recommendation: select a different template for each Past Due Notice notification.

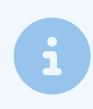

To complete fields in the Notifications tab, a notification template must be created first in *Setup > System > Notification Template*.

| ADD BILL GROUP                                   |                                         |                         |  |  |  |  |
|--------------------------------------------------|-----------------------------------------|-------------------------|--|--|--|--|
| Settings Notifications                           |                                         |                         |  |  |  |  |
| NOTIFICATION TEMPLATE (INVOICE AS LINK)          | - 8                                     | 3                       |  |  |  |  |
| NOTIFICATION TEMPLATE (INVOICE AS<br>ATTACHMENT) | - × (8)                                 | 3                       |  |  |  |  |
| INVOICE DUE REMINDER TEMPLATE                    | • 🛞                                     | DAYS 5                  |  |  |  |  |
| UNREAD INVOICE REMINDER TEMPLATE                 | - · · · · · · · · · · · · · · · · · · · | DAYS 7                  |  |  |  |  |
| STATEMENT NOTIFICATION TEMPLATE                  | - · · · · · · · · · · · · · · · · · · · | 3                       |  |  |  |  |
| PAST DUE EMAIL FROM                              |                                         | MINIMUM PAST DUE AMOUNT |  |  |  |  |
| PAST DUE NOTICE 1 NOTIFICATION TEMPLATE          | - × (8)                                 | DAYS 30                 |  |  |  |  |
| PAST DUE NOTICE 2 NOTIFICATION TEMPLATE          | - × (8)                                 | DAYS 60                 |  |  |  |  |
| PAST DUE NOTICE 3 NOTIFICATION TEMPLATE          | - × (8)                                 | DAYS 90                 |  |  |  |  |
| PAST DUE NOTICE 4 NOTIFICATION TEMPLATE          | - × (8)                                 | DAYS 120                |  |  |  |  |
| PAST DUE NOTIFICATION MESSAGE                    |                                         |                         |  |  |  |  |
|                                                  |                                         |                         |  |  |  |  |
|                                                  |                                         |                         |  |  |  |  |
|                                                  |                                         |                         |  |  |  |  |
|                                                  | SAVE                                    |                         |  |  |  |  |

### **Notifications Field Descriptions**

| Fields                                              | Descriptions                                                                                                    |
|-----------------------------------------------------|----------------------------------------------------------------------------------------------------|
| Notification Template (Invoice<br>As A Link)        | Select the template that will be used for invoices sent as an email link.                                                                                                    |
| Notification Template (Invoice<br>As An Attachment) | Select the template that will be used for invoices sent as an email attachment.                                                                                                    |
| Invoice Due Reminder<br>Template                    | Select a template that will be used for invoice due reminders.<br><b>Days</b> field: Enter the number of days before the payment is due a reminder is sent out.                                                                                                |
| Unread Invoice Reminder<br>Template                 | Select a template that will be used for invoice due reminders if the<br>previous reminder's status is 'unread'.<br><b>Days field:</b> Enter the number of days an invoice email must have an an<br>'Unread' status before the Unread Invoice Reminder is sent. |
| Statement Notification<br>Template                  | Select the template that will be used for emailed statements.                                                                                                    |
| Past Due Email From                                 | Field to enter who the past due emails are from. Enter a name, email address or business name.                                                                                                    |
| Past Due Notice Notification<br>Templates (1-4)     | Select the templates that will be used for past due notifications. Option to create up to four Past Due Notice templates.<br>Days field: Enter the number of days after the payment is past due the notification is sent.                                      |
| Past Due Notification Message                       | The message preset to send to notify a customer of a past due payment.                                                                                                    |